# **Advanced Warehouses**

help.fracttal.com/hc/en-us/articles/30497211504269-Advanced-Warehouses

The "Advanced Warehouse functionalities" add-on activates additional features, principally in the "Warehouses" module, from our main menu in the warehouses module:

- 1. Extra options in the general configuration of each warehouse.
- 2. Automatically output a material requisition within a warehouse.
- 3. Enable the 'material requisitions' sub-module within the requisitions module.

## 1) Extra general configuration options

When creating or opening a warehouse, you will see 2 verification checkboxes with the following options:

- Allow negative stock
- Request approval for materials requisitions created
- Request approval for transfers entries

| Warehouses                                                                                                    | Old Version 🕤 🥔 🗯 🔗 📳 🧗 🗧                                                                                                    |
|----------------------------------------------------------------------------------------------------|----------------------------------------------------------------------------------------------------|
| ← ALMACEN CALEROS Y AFINES                                                                                                    | Save                                                                                                    |
| Enabled                                                                                                    | Code         Description           0034         ALMACEN CALEROS Y AFINES                                                                                                    |
| <ul> <li>General</li> <li>Stock</li> <li>Purchase orders</li> <li>Material requisitions</li> <li>Entries</li> <li>Outgoings</li> </ul> | Address<br>City<br>GUAYAQUIL<br>State<br>Country<br>Country                                                                                                    |
|                                                                                                    | Zip code       Satélite       Paraguity       AttAntico Sur         Combinaciones       Combinaciones       AttAntico Sur       Condiciones         Latitude       Longitude       Iono km       Condiciones         Stock controlled by external integration       Visible to all       Visible to all         Allow negative stock       Image: Approval request for created material requisitions         Transfer Ticket Approval Request       Image: Approval request for created material requisitions |

#### • Allow negative stock

When "Allow negative stock" is activated, it allows you to perform material outputs even when you don't have the requested amount. Normally this situation would generate a message telling you "There isn't sufficient inventory in the Warehouse," but this way there wouldn't be any problem in carrying out the process and it would be reflected in the inventory as follows:

| Warehouses                 |                |              | Old Version                              | 5 🗿 🐮 🔗 |         |
|----------------------------|----------------|--------------|------------------------------------------|---------|---------|
| ← ALMACEN CALEROS Y AFINES |                |              |                                          |         | Save    |
| Enabled                    | Total cost: \$ | COP -779,20  |                                          |         | 0 ≔ ≎ : |
|                            | 0              | Stock level  | Description                              | Code    | Stock   |
| General                    | 00             |              | JUEGO DE LLAVES ALLEN { 002 }            | 002     | -88,00  |
| Stock                      | 00             | $\sim$       | { 0093 } EMPAQUE MANHOLLE                | 0093    | 9,00    |
| Purchase orders            | 00             | $\checkmark$ | CAJA DE HERRAMIENTAS CALDEROS { HER123 } | HER123  | 0,00    |
| G Material requisitions    |                |              |                                          |         |         |
| 🕁 Entries                  |                |              |                                          |         |         |
| 1 Outgoings                |                |              |                                          |         |         |
| S Movement History         |                |              |                                          |         |         |
|                            |                |              |                                          |         |         |
|                            |                |              |                                          |         |         |
|                            |                |              |                                          |         |         |
|                            |                |              |                                          |         |         |
|                            |                |              |                                          |         |         |
|                            | Showing        | 3 of 3       |                                          |         | +       |

#### • Request approval for materials requisitions created

When "Request approval for materials requisitions created" is activated, material outputs through work orders are blocked so that in order to approve the output requisitions, you have to go to the materials requisition waiting to be approved and, in the options menu, there will be a toggle.

| Warehouses                 |                |        |               | Old Versio    | n 5 😺 🛣 🔗    |                      |
|----------------------------|----------------|--------|---------------|---------------|--------------|----------------------|
| - ALMACEN CALEROS Y AFINES |                |        |               |               |              | Save                 |
| Enabled                    |                |        |               |               |              | Q = 5                |
|                            | 0              | Id     | State         | Creation Date | Reference    | Responsible          |
| ດ General                  | 0 ē            | M0-24  | Not delivered | 2024-10-03    | W0-4933-2024 | Gustavo de Fracttal  |
| 🕎 Stock                    | 0              | M0-22  | Delivered     | 2024-10-03    | W0-4933-2024 | Gustavo de Fracttal  |
| Purchase orders            | 0              | MOV-21 | Delivered     | 2024-10-03    | WO-4933-2024 | Gustavo de Fracttal  |
| G Material requisitions    | 0              | MOV-18 | Cancelled     | 2024-01-12    | WO-7253-2024 | Adriana Ferrer Desar |
| 🕁 Entries                  | 0              | MOV-16 | Delivered     | 2023-07-25    | OT-4139-2024 | TECNICO - FELIPE AC  |
| 1 Outgoings                | 0              | MOV-13 | Delivered     | 2023-03-29    | OT-1656-2024 | Gonzalo Sotomayor (  |
| S Movement History         |                |        |               |               |              |                      |
|                            | Showing 6 of 6 |        |               |               |              |                      |

• When you click on this toggle, another option window will open where a user is detected. Simply enter information in the comments and it will give access to allow the materials requisition output.

| Warehouses                 |         |        |               |         | $\leftarrow$ Approve Material requisition | 6 |
|----------------------------|---------|--------|---------------|---------|-------------------------------------------|---|
| ← ALMACEN CALEROS Y AFINES |         |        |               |         | User                                      |   |
| Enabled                    |         |        |               |         | Comments                                  |   |
|                            |         | Id     | State         | Creatio |                                           |   |
| പ്ര General                | 0 0 0 i | MO-24  | Not delivered | 2024-10 |                                           |   |
| Stock                      |         | M0-22  | Delivered     | 2024-10 |                                           |   |
| Purchase orders            |         | MOV-21 | Delivered     | 2024-10 |                                           |   |
| Material requisitions      |         | MOV-18 | Cancelled     | 2024-01 |                                           |   |
| 🕁 Entries                  |         | MOV-16 | Delivered     | 2023-07 |                                           |   |
| 1 Outgoings                |         | MOV-13 | Delivered     | 2023-03 |                                           |   |
| Movement History           |         |        |               |         |                                           |   |
|                            |         |        |               |         |                                           |   |
|                            |         |        |               |         |                                           |   |
|                            |         |        |               |         |                                           |   |
|                            |         |        |               |         |                                           |   |
|                            |         |        |               |         |                                           |   |
|                            |         |        |               |         |                                           |   |

#### • Request approval for transfers entries

With the option 'Request approval for entries by transfers' activated, it is possible to request approval of entries coming by transfer between warehouses, this is enabled in the destination warehouse:

| Warehouses                 |            |        |                      | Old           | Version 🕤 🥥 📋 | <b>%</b> = F ~ |
|----------------------------|------------|--------|----------------------|---------------|---------------|----------------|
| ← ALMACEN CALEROS Y AFINES |            |        |                      |               |               | Save           |
| Enabled                    |            |        |                      |               |               | 0 = %          |
|                            | 0          | ld     | Type of Movement     | Delivery Date | Movement Date | Document       |
| 🞧 General                  |            | MO-25  | Warehouse transfer   | 2024-10-03    | 2024-10-03    | 7              |
| 🕎 Stock                    | Ο          | MOV-15 | Return               | 2023-03-29    | 2023-03-29    | OT-1656-2024   |
| Purchase orders            | $\bigcirc$ | MOV-11 | Inventory Adjustment | 2023-03-30    | 2023-03-29    |                |
| Material requisitions      | $\bigcirc$ | MOV-8  | Inventory Adjustment | 2023-03-30    | 2023-03-29    |                |
| 🕁 Entries                  | $\bigcirc$ | MOV-6  | Assignment Return    | 2023-03-29    | 2023-03-29    | MOV-5          |
| 1 Outgoings                | $\bigcirc$ | MOV-4  | Purchase             | 2023-03-29    | 2023-03-29    | 0C-1           |
| S Movement History         | $\bigcirc$ | MOV-3  | Purchase             | 2023-03-29    | 2023-03-29    | 0C-1           |
|                            | $\bigcirc$ | MOV-2  | Inventory Adjustment | 2023-03-29    | 2023-03-29    |                |
|                            |            |        |                      |               |               |                |
|                            |            |        |                      |               |               |                |
|                            |            |        |                      |               |               |                |
|                            |            |        |                      |               |               |                |
|                            | Showing    | 8 of 8 |                      |               |               | +              |

# 2) Material request automatic outputs

A function can be added in the "Dispatcher" that allows you to carry out warehouse outputs automatically from materials requisitions. To do this, go to the main menu at the upper left.

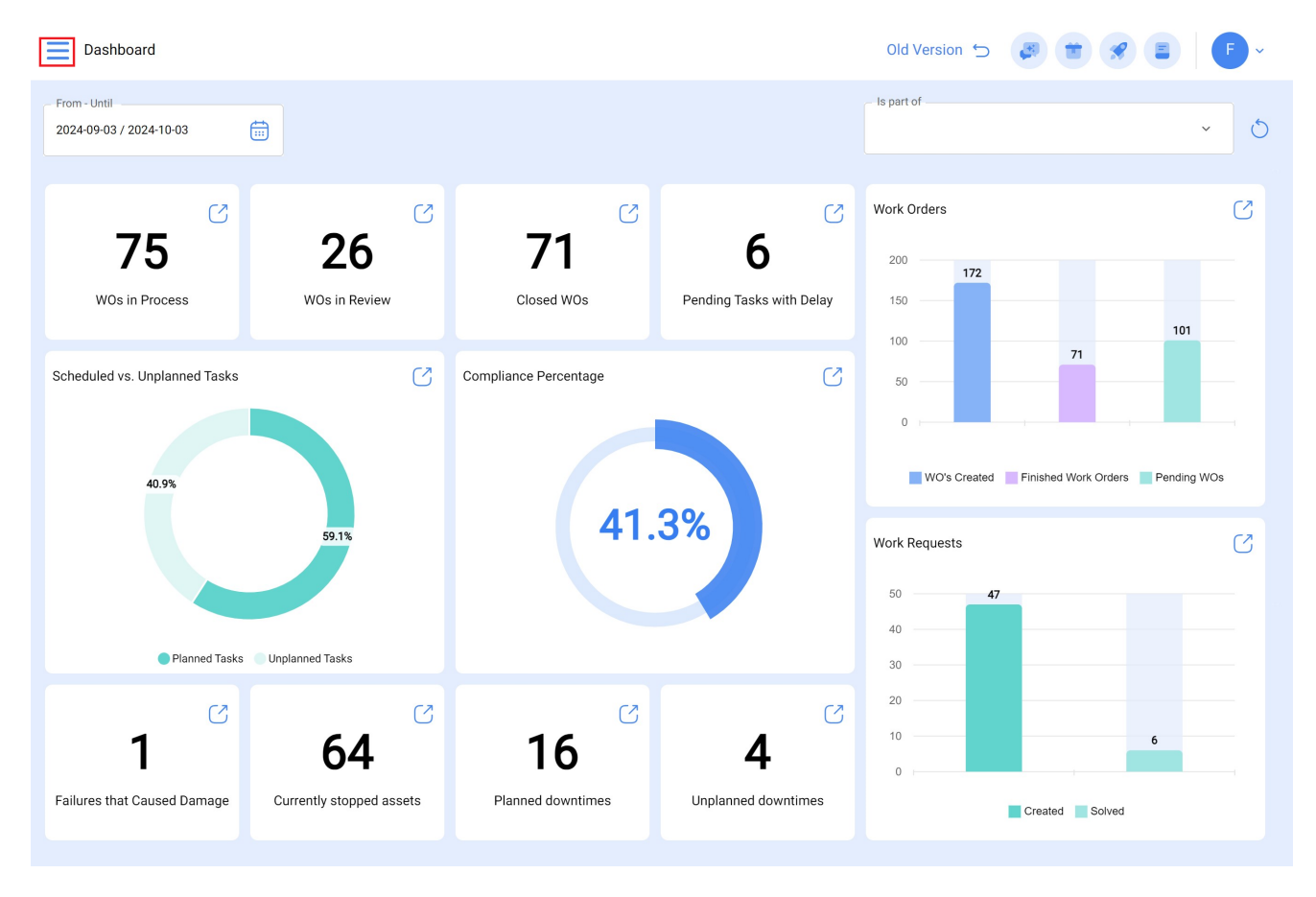

From the main menu, go to the "Dispatcher" module.

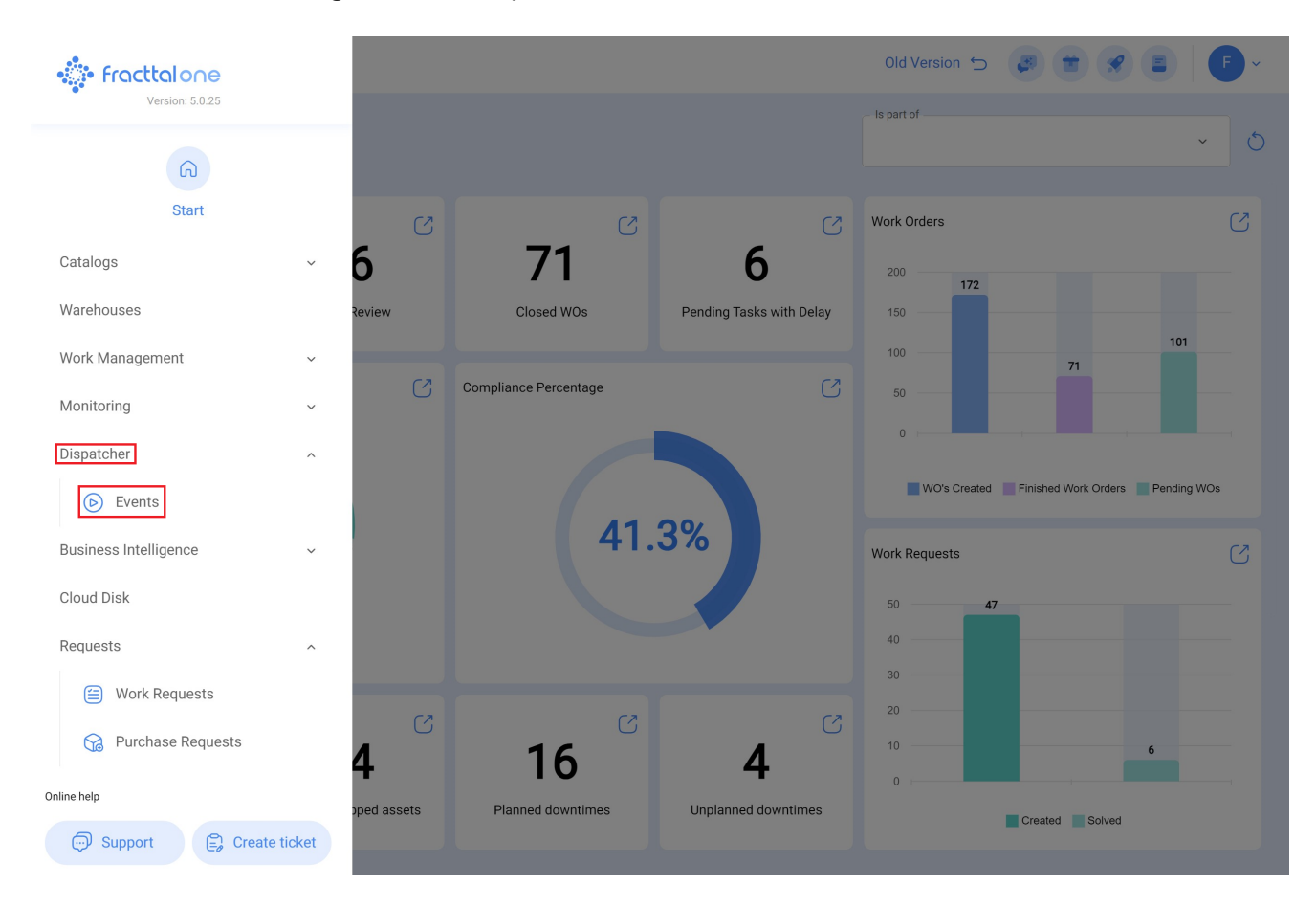

Click on the add symbol at the lower right to create a new rule.

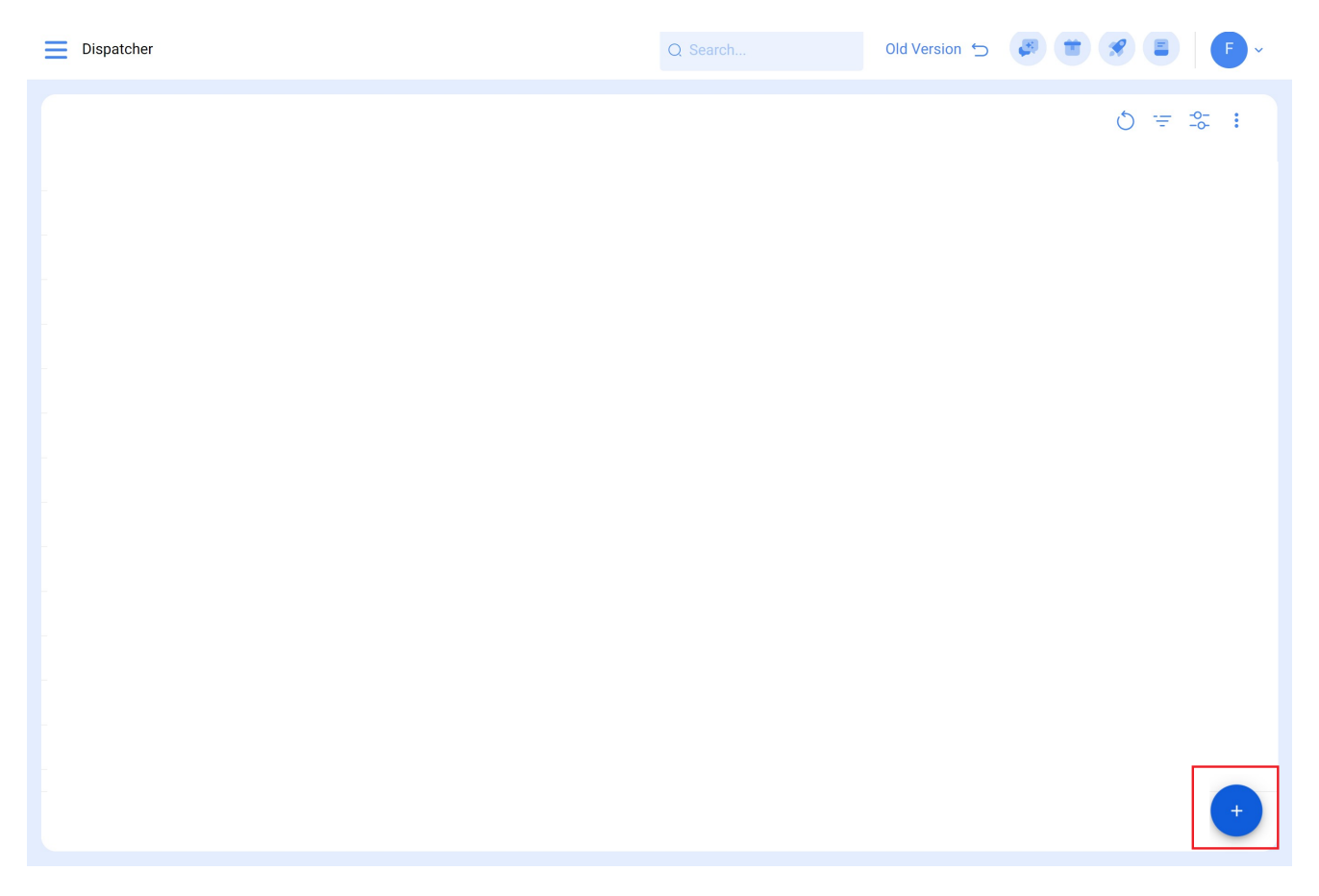

That will take you the first of three tabs that you can configure for the rule.

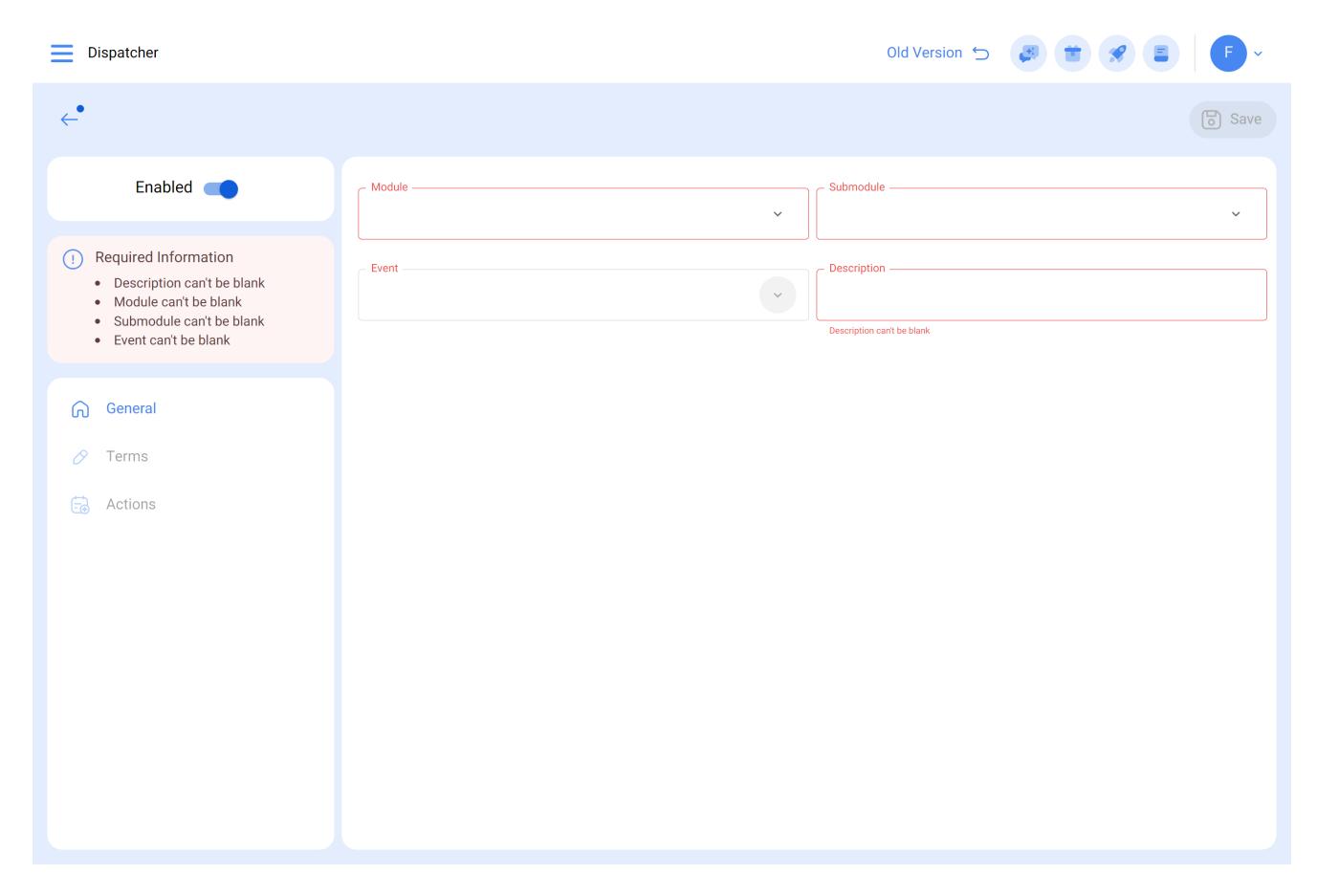

Select the "Module," "Submodule" and "Event" that you will use for the rule.

Module: Warehouses, Submodule: Materials Requisitions, Event: New materials requisition

| Dispatcher                                       |                                  | Old Version 🕤 🖉 🖀 🤗 📱           | F×   |
|--------------------------------------------------|----------------------------------|---------------------------------|------|
| <ul> <li>Salida de almacén automática</li> </ul> |                                  |                                 | Save |
| Enabled                                          | Module                           | Submodule Material requisitions | ~    |
| <ul><li>General</li><li>⊘ Terms</li></ul>        | EventNew requisition of material | Description                     |      |
| dctions                                          |                                  |                                 |      |
|                                                  |                                  |                                 |      |
|                                                  |                                  |                                 |      |
|                                                  |                                  |                                 |      |
|                                                  |                                  |                                 |      |
|                                                  |                                  |                                 |      |
|                                                  |                                  |                                 |      |
|                                                  |                                  |                                 |      |

Then you can add a condition that must be met and the rule will be activated.

| Dispatcher                                       |                                                                                                    | ← Edit Terms             | 6 |
|--------------------------------------------------|----------------------------------------------------------------------------------------------------|--------------------------|---|
| <ul> <li>Salida de almacén automática</li> </ul> |                                                                                                    | WhenLocation             | ^ |
| Enabled                                          | When the event meets these conditions :<br>Without conditions  All be true                                                                                                    | Location<br>Asset Type   |   |
| General                                          |                                                                                                    | Asset code<br>Group 1    |   |
| 🔗 Terms                                          | Oper John Street Street | Group 2                  |   |
| actions                                          | C Location Is e                                                                                                    | Warehouse<br>Cost center |   |
|                                                  | Showing 1 of 1                                                                                                    |                          |   |
|                                                  |                                                                                                    |                          |   |

In "Actions" select the option "Generate Warehouse output automatically," then select the person responsible for the output and the rule will have been generated successfully.

| Dispatcher                                       |                                 |      | ← Add Action                                                                     |
|--------------------------------------------------|---------------------------------|------|----------------------------------------------------------------------------------|
| <ul> <li>Salida de almacén automática</li> </ul> |                                 |      | Action                                                                           |
| Enabled                                          | Actions (Perform these actions) | Valu | Send email to:<br>Send mail to notification group                                |
| General                                          |                                 | -    | Generate warehouse output automatically<br>Generate Purchase Order automatically |
| Actions                                          |                                 |      |                                                                                  |
|                                                  |                                 |      |                                                                                  |
|                                                  |                                 |      |                                                                                  |
|                                                  |                                 |      |                                                                                  |
|                                                  |                                 |      |                                                                                  |
|                                                  |                                 |      |                                                                                  |
|                                                  |                                 |      |                                                                                  |
|                                                  | Showing 1 of 1                  |      |                                                                                  |

## 3) Materials requests

You can also enable the "Purchase Requests" function that allows you to generate requests that you can later use for purchase orders.

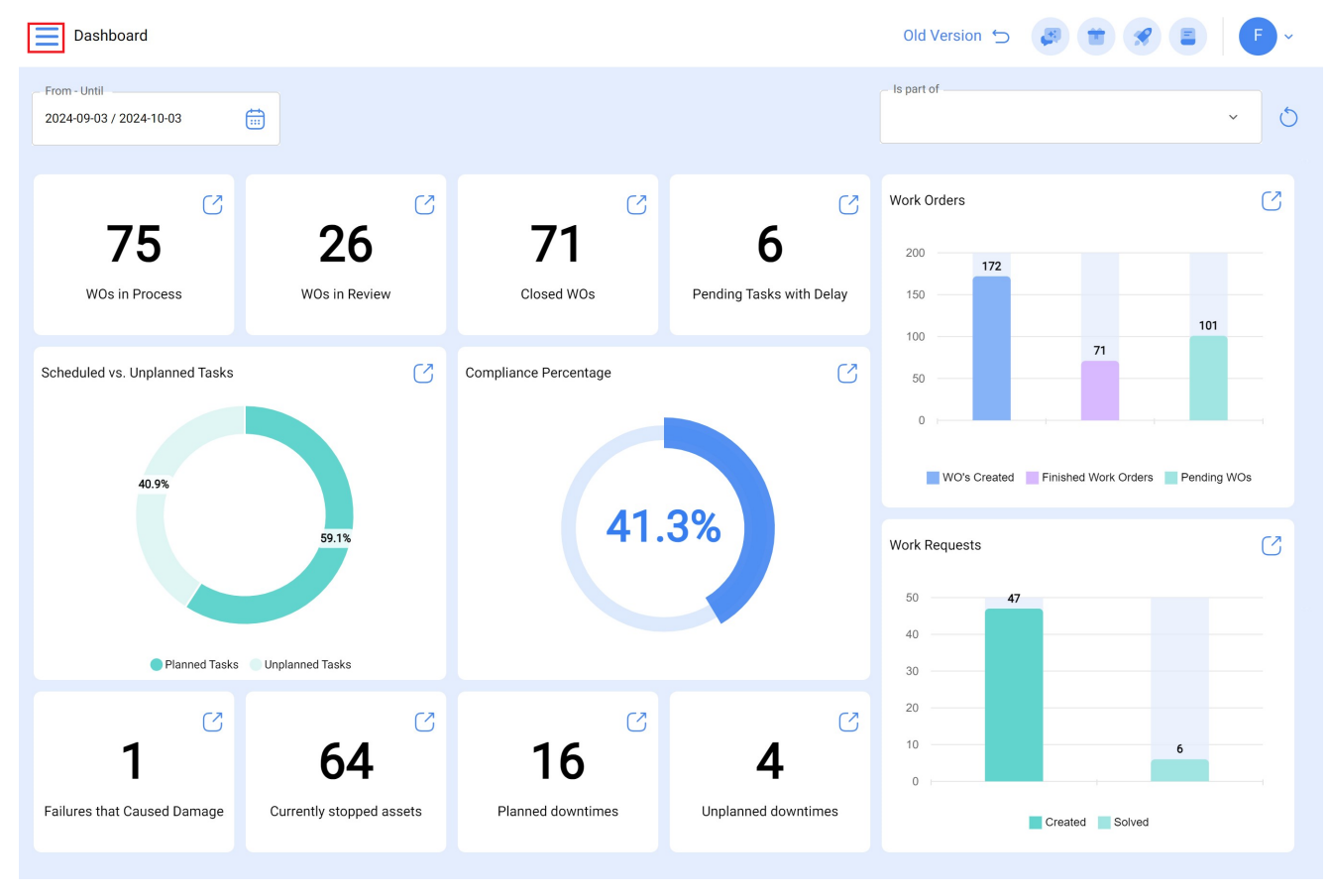

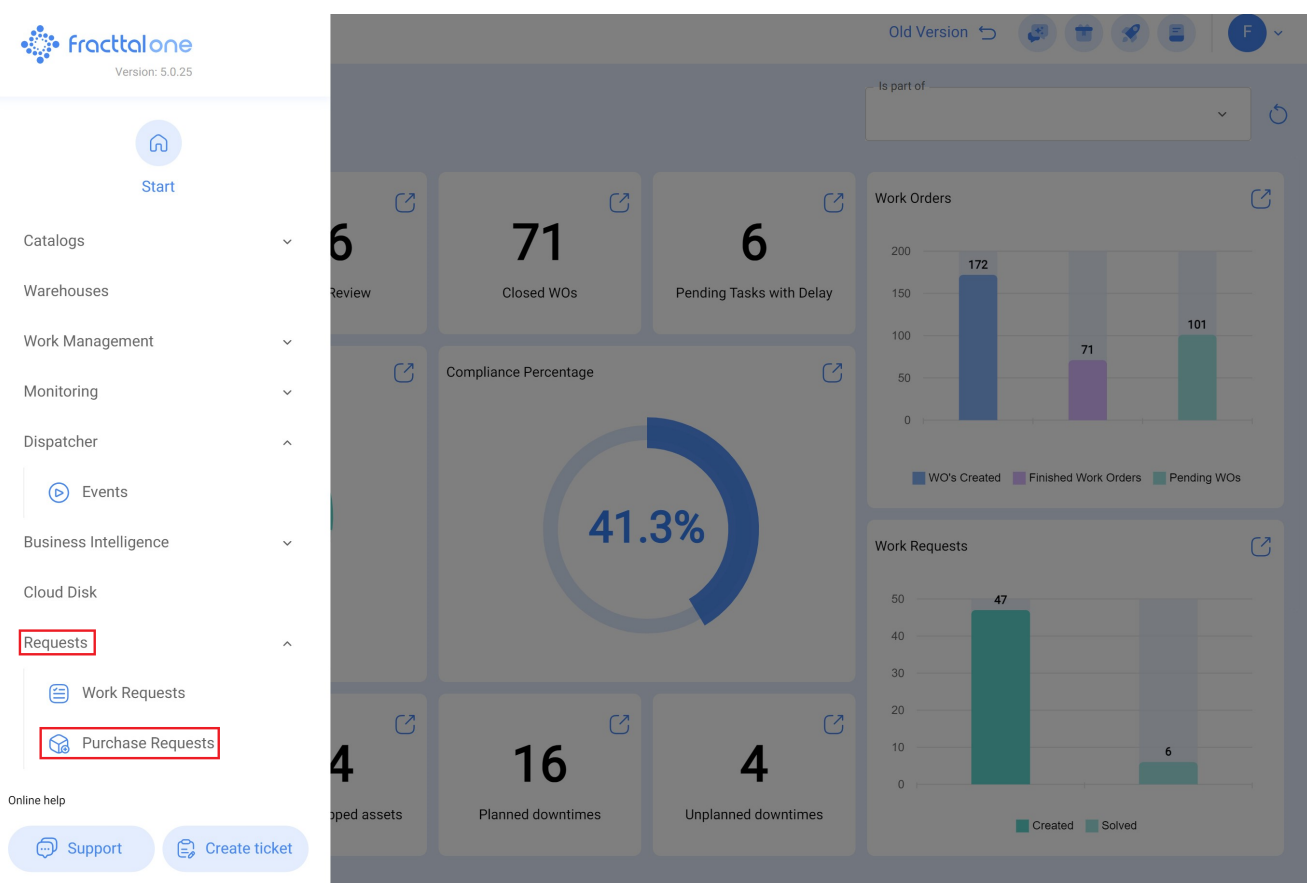

For more information regarding the material request, click here.